## **Comment télécharger votre certificat** d'inscription

Connectez-vous à votre ENT

Sous l'onglet « Scolarité » cliquez sur « Accéder à votre dossier étudiant »

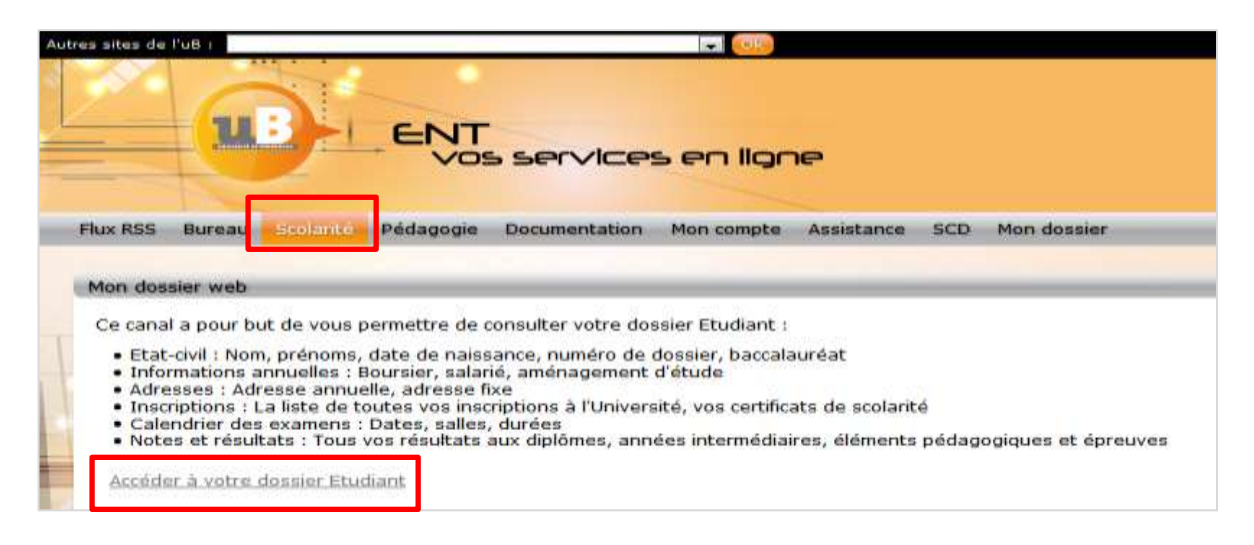

Vous serez redirigé vers une nouvelle page :

https://mondossierweb.u-bourgogne.fr/

Dans la colonne de gauche, cliquez sur « **Inscriptions** », et le lien vers votre attestation d'inscription se trouvera à côté de l'année académique en cours.

| <ul> <li>D B reprovementation</li> <li>Station many re</li> </ul> | - bourgografi                                                      | als # increase in the | C 19, Networke            | 4 B Ø \$ \$ |  |  |  |  |  |
|-------------------------------------------------------------------|--------------------------------------------------------------------|-----------------------|---------------------------|-------------|--|--|--|--|--|
|                                                                   | Inscripti                                                          | ons                   |                           |             |  |  |  |  |  |
|                                                                   | UNIVERSITE DIJON                                                   |                       |                           |             |  |  |  |  |  |
|                                                                   | Annie                                                              |                       |                           |             |  |  |  |  |  |
| Coloncilier des éponanes                                          | 2016/2017                                                          |                       | E Certificat de scolarité |             |  |  |  |  |  |
|                                                                   | 2015/2016                                                          |                       |                           |             |  |  |  |  |  |
|                                                                   | Autres cursus                                                      |                       |                           |             |  |  |  |  |  |
|                                                                   | Pas de cursus universitaire effectué en denors de UNIVERSITE DIJON |                       |                           |             |  |  |  |  |  |
|                                                                   | Première inscription université                                    |                       |                           |             |  |  |  |  |  |
|                                                                   | Annee                                                              | 2014                  |                           |             |  |  |  |  |  |
|                                                                   | Etablissement                                                      | UNIVERSITE DIJON      |                           |             |  |  |  |  |  |

## How to download your enrolment certificate

Log in to your ENT

Under the tab « Scolarité » click on « Accéder à votre dossier étudiant »

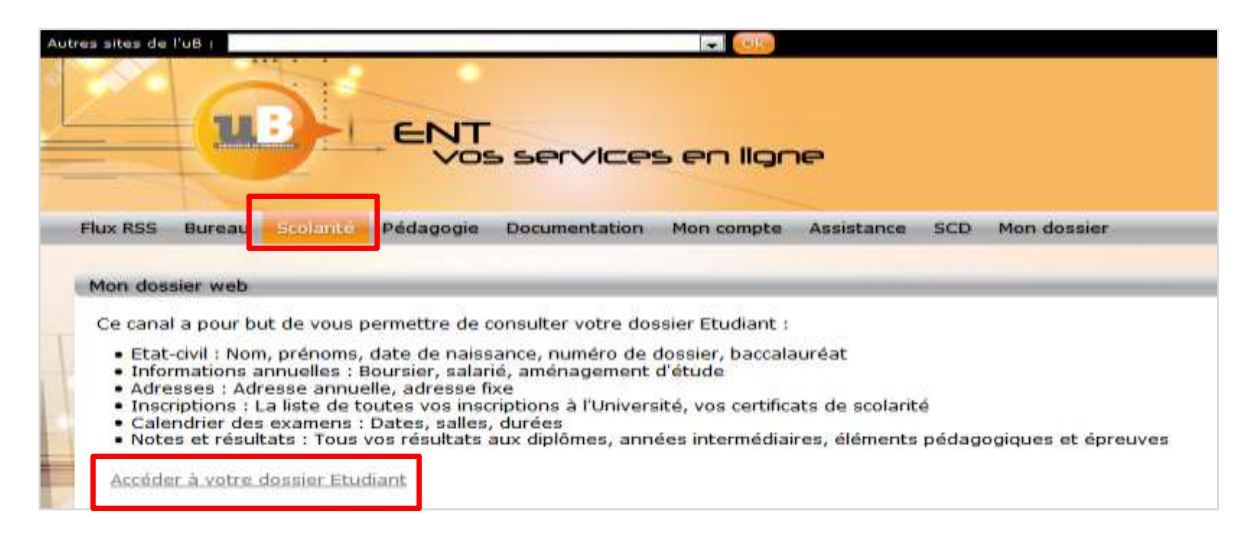

You will be redirected to a new page:

https://mondossierweb.u-bourgogne.fr/

In the lefthand column, click on **« Inscriptions** », and the link to your enrolment certificate will be found next to the academic year in progress.

|                                                                    | Inscriptio                                                         | ons              |                         |  |  |  |  |  |  |
|--------------------------------------------------------------------|--------------------------------------------------------------------|------------------|-------------------------|--|--|--|--|--|--|
|                                                                    | UNIVERSITE DIJON                                                   |                  |                         |  |  |  |  |  |  |
| Adverses                                                           | Annie                                                              | (Diffinition)    | 1 Hill Hard Contraction |  |  |  |  |  |  |
| <ul> <li>Inscriptions</li> <li>Colorchier des Apresides</li> </ul> | 2016/2017                                                          |                  | Certificat de scolaite  |  |  |  |  |  |  |
|                                                                    | 2015/2016                                                          |                  |                         |  |  |  |  |  |  |
|                                                                    | Autres cursus                                                      |                  |                         |  |  |  |  |  |  |
|                                                                    | Pas de cursus universitaire effectué en denors de UNIVERSITE DIJON |                  |                         |  |  |  |  |  |  |
|                                                                    | Première inscription université                                    |                  |                         |  |  |  |  |  |  |
|                                                                    | Annie                                                              | 2014             |                         |  |  |  |  |  |  |
|                                                                    | Participant 1                                                      | UNIVERSITE DIION |                         |  |  |  |  |  |  |